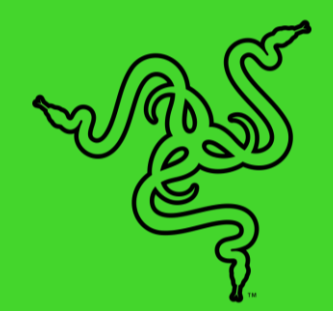

# RAZER VIRTUAL RING LIGHT

MASTER GUIDE

Light up and lose the hassle with a convenient app that makes every impression your best. Armed with highly customizable settings, the **Razer Virtual Ring Light** utilizes your PC monitor as a source of illumination to optimize every video call or stream with studio-like quality, so you'll always be seen in your best light.

# CONTENTS

| 1. | . RAZER VIRTUAL RING LIGHT APP | .3 |
|----|--------------------------------|----|
|    |                                |    |
| 2. | LEGALESE                       | .7 |

# **1. RAZER VIRTUAL RING LIGHT APP**

The features listed here require you to log in using your Razer ID. Internet connection is required for installation and updates. All listed features are subject to change based on the current app version.

### VIRTUAL RING LIGHT

Upon launching the Razer Virtual Ring Light app, the virtual ring light is immediately ready for use as a source of illumination for your video calls or streams.

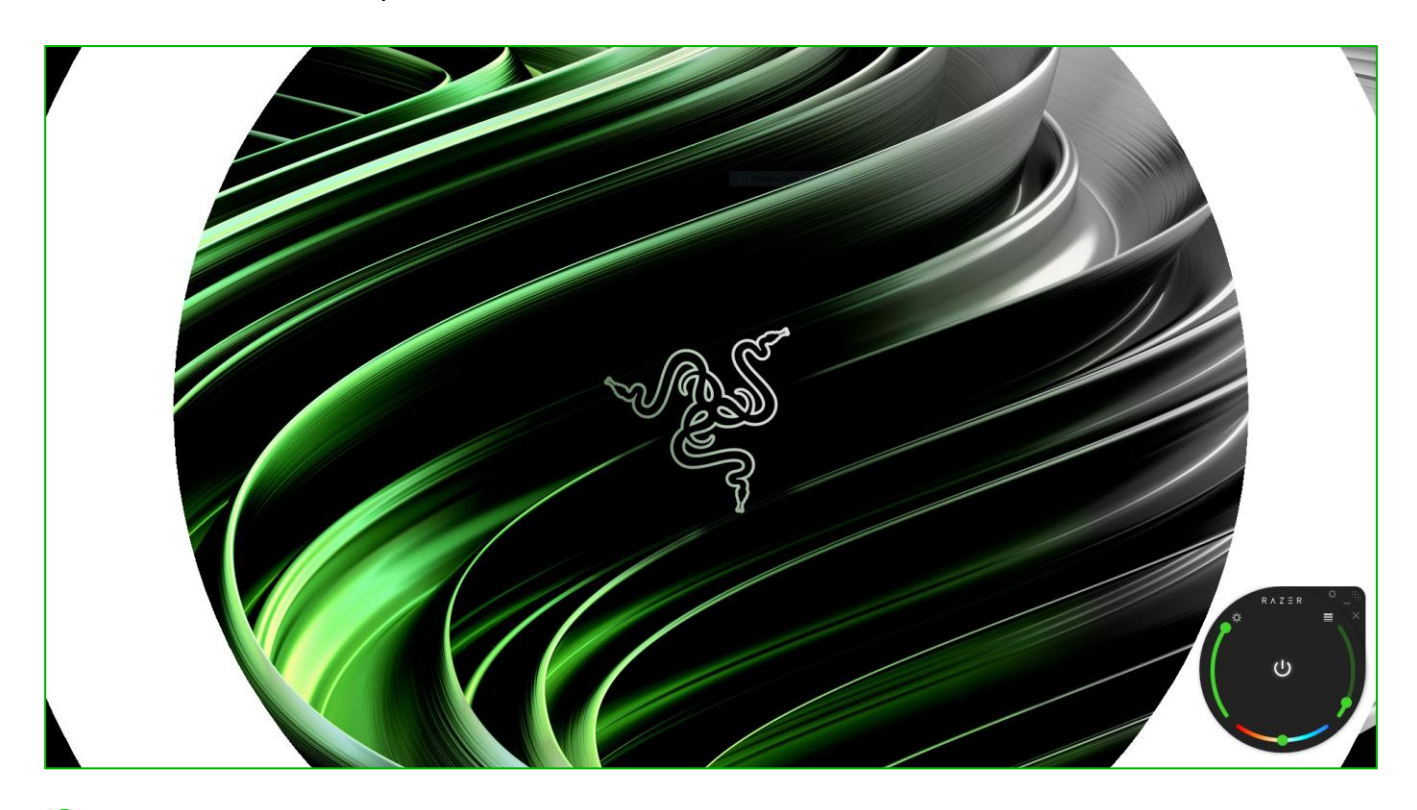

*When using multiple screens, you can drag and drop the virtual ring light to your desired monitor.* 

# CONTROL POD

Found at the bottom right corner of the screen, the control pod lets you customize how the virtual ring light is displayed on-screen. Use the control pod to enable or disable the virtual ring light, change its thickness and color, adjust its brightness, and access the Settings window.

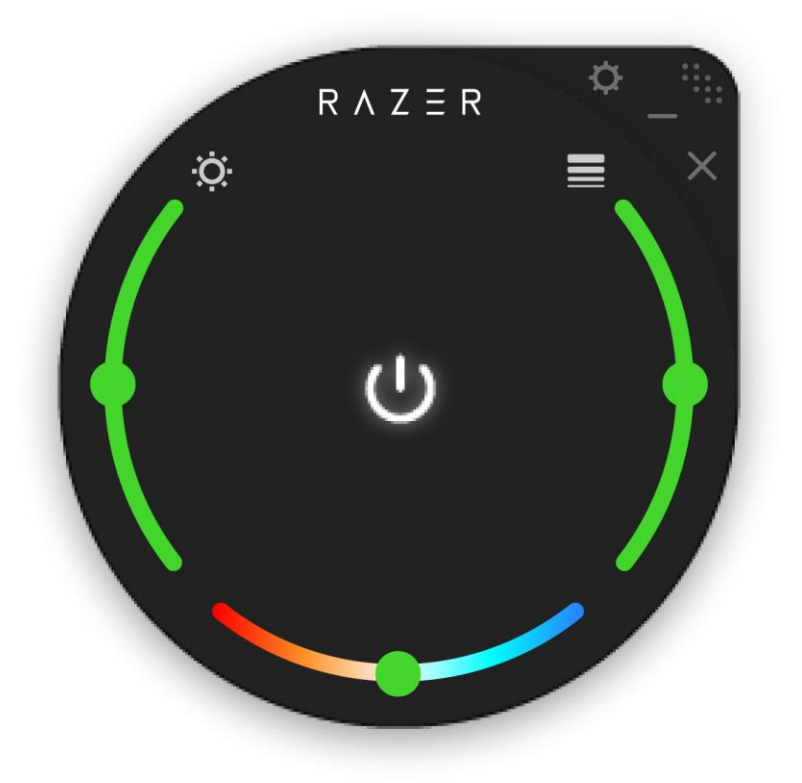

The following settings are available on the control pod:

- **Power button (** <sup>(</sup>)**).** Turn on/off the virtual ring light.
- Brightness slider ( 🔅 ). Adjust the luminance of the screen using the slider.
- Thickness slider (=). Change how thick the virtual ring light appears on-screen.
- **Color slider.** Found between the brightness and thickness slider, use this slider to change the color of the virtual ring light.
- Minimize ( \_\_\_\_). Minimize the control pod without turning off the virtual ring light (if applicable).
- **Close (**×**).** Close the virtual ring light and minimize the control pod to the system tray.

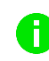

To open the app again, click the app icon on the system tray and then click on the Razer Virtual Ring Light.

# SETTINGS

The Settings window, accessible by clicking the ( 🌣 ) button on the control pod, enables you to configure the app's startup and screen display behavior, easily access the Windows camera properties window, change the app's display language, check for updates, and more.

| 0 | Razer Virtual Ring Light                                   |                                                                                                    |   | × |
|---|------------------------------------------------------------|----------------------------------------------------------------------------------------------------|---|---|
|   | Settings                                                   | GENERAL                                                                                                    |   |   |
|   | General<br>Display & Camera<br>Account<br>Updates<br>About | LANGUAGE English AUTO-LAUNCH Start Razer Virtual Ring Light automatically when system starts Minimize to system tray on startup VIEW MASTER GUIDE Razer Virtual Ring Light                                                                                                    | s |   |
|   |                                                            | DISPLAY & CAMERA  Run virtual light on the same display as control pod  Display as control pod Display as control pod Display as control |   |   |

#### General

The default tab of the Settings window. The General tab lets you to change the app's display language and start-up behavior and view the app's master guide.

#### Display & Camera

When using multiple screens, use this tab to determine which screen the virtual ring light will be displayed on or set it to appear on the screen where the control pod is. This tab also allows you to open your operating system's camera properties window to customize color corrections and camera controls as needed.

#### Account

Shows your username and Razer wallet balance and allows you to log out your Razer ID account from the app.

# 0

The Razer Virtual Ring Light app will automatically close the app and display the log in page when you log out.

### Updates

Enables you to check available app updates, view update details, and update the app if needed.

### About

Displays brief app information, copyright statement and provides relevant links for its terms of use. You can also use this tab to provide app feedback or as a quick access to Razer's social communities.

# 2. LEGALESE

# COPYRIGHT AND INTELLECTUAL PROPERTY INFORMATION

©2021 Razer Inc. All rights reserved. Razer, the triple-headed snake logo, Razer logo, "For Gamers. By Gamers.", and "Powered by Razer Chroma" logo are trademarks or registered trademarks of Razer Inc. and/or affiliated companies in the United States or other countries. All other trademarks are the property of their respective owners.

Windows and the Windows logo are trademarks of the Microsoft group of companies.

Razer Inc. ("Razer") may have copyright, trademarks, trade secrets, patents, patent applications, or other intellectual property rights (whether registered or unregistered) concerning the product in this guide. Furnishing of this guide does not give you a license to any such copyright, trademark, patent or other intellectual property right. The Razer Virtual Ring Light (the "Product") may differ from pictures whether on packaging or otherwise. Razer assumes no responsibility for such differences or for any errors that may appear. Information contained herein is subject to change without notice.

# LIMITATION OF LIABILITY

Razer shall in no event be liable for any lost profits, loss of information or data, special, incidental, indirect, punitive or consequential or incidental damages, arising in any way out of distribution of, sale of, resale of, use of, or inability to use the Product. In no event shall Razer's liability exceed the retail purchase price of the Product.

### GENERAL

These terms shall be governed by and construed under the laws of the jurisdiction in which the Product was purchased. If any term herein is held to be invalid or unenforceable, then such term (in so far as it is invalid or unenforceable) shall be given no effect and deemed to be excluded without invalidating any of the remaining terms. Razer reserves the right to amend any term at any time without notice.